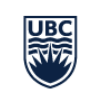

THE UNIVERSITY OF BRITISH COLUMBIA

Okanagan Campus

Information Technology Okanagan

## **EME4289 Equipment Guide**

- 1. Tap the white table-top touch panel to wake up the system and turn on the display.
- 2. TO PRESENT CONTENT from your laptop, connect the HDMI cable to your device; it should show automatically. If not, hit the 'Share' button on the touch panel.
- 3. TO CONNECT TO ZOOM: Select the "Join Zoom" button on the touch panel; type in the Meeting ID and passcode and tap "Join"
  - a. If the system asks you for the Host Key, this is found on the host's profile page at <u>https://ubc.zoom.ca</u> (does not show up in the app). The host is whoever set up the Zoom Meeting in their account.
- 4. Control the camera options by selecting the camera button on the touch panel.
- 5. To share content from your laptop in the meeting, follow instructions in step 2 above.
  - a. NOTE: After you select 'share', you must select 'share in call' to have your content be visible for everyone in the call.
- 6. At the end of your meeting, please turn the system off:

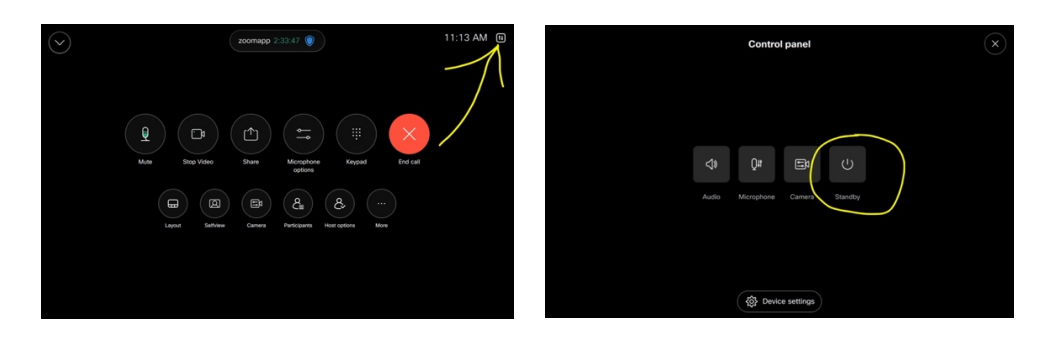

- To Connect MS Teams (or other) Call from a laptop using the Room Bar as a webcam/mic:
- Connect the USB cable to your laptop; follow instructions that appear on control panel.
  a. If necessary, hit the 'Call from laptop' button on the room control touch panel.
- 2. In MS Teams, or whatever VC platform you're using, open your settings to select the Cisco Room Bar as the camera, microphone and speaker.
- 3. Control the meeting from your laptop as you normally would.

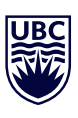